# macOS Install i7 8700

## Beitrag von "DasIstCookie" vom 26. April 2022, 20:30

Hallo, ich bräuchte hilfe bei einem macOS install und wollte fragen ob mir irgendjemand ein kompletten USB Stick fertig machen kann also die dateien und hochladen kann bei mir ist es an der Intel Mausi Ethernet kext fehlgeschlagen ich hatte kein LAN leider hab ich aber keine dateien von der config usw bitte kann mir jemand helfen.

## Beitrag von "Hecatomb" vom 26. April 2022, 20:41

wieso verstehe ich grad nicht ganz worum es geht...  $\ref{eq:second}$ 

## Beitrag von "DasIstCookie" vom 26. April 2022, 20:43

Also ich wollte fragen ob mir irgendjemand ein kompletten EFI und diesen com.apple.recovery.boot folder machen kann für macOS ich habe es schonmal versucht aber die Intel Mausi kext hat nicht funktioniert im opencore guide steht ich brauche dafür irgendeine datei die ich in ssdttime erstellen kann ich hab aber keine dateien von der config die ich früher hatte mehr

Beitrag von "Hecatomb" vom 26. April 2022, 20:47

<u>MSI H310M Pro-M2 Plus + i3 9100 + gtx770 - brauche Hilfe bei der Einrichtung von Opencore</u> <u>etc</u>

schau mal hier. musst du halt noch ein wenig bearbeiten. du hast bestimmt ein falschen kext

fürs lan genommen

ne war der richtige kext. vergessen zu aktivieren?

#### Beitrag von "DasIstCookie" vom 26. April 2022, 20:48

Okay, das Problem ist dass die alte Config die ich hatte nicht ich sondern ein freund gemacht hat und ich mich damit nicht auskenne hab ich daran schonmal probiert hat aber nicht funktioniert. Vielleicht kannst du das für mich machen wenn nicht nicht schlimm aber Bitte ich kenne mich damit einfach nicht aus

## Beitrag von "Hecatomb" vom 26. April 2022, 20:59

also Hilfe zur Selbsthilfe wirst du hier bekommen...ein wenig Eigeninitiative musst du da schon bringen. ein Hackintosh ist halt kein Mac...da wirst du immer mal wieder was machen müssen.

BDU (BootDiskUtility). hiermit kannst du unter windows ein recovery stick erstellen.

die efi aus dem anderen thread kannst du als vorläge nehmen.

mach erstmal einen Mac OS stick und dann gehts weiter mit der efi

## Beitrag von "DasIstCookie" vom 26. April 2022, 21:04

Ähm, geht es auch also ich mache es mit rufus und mache nicht boot fähig und dann ziehe ich EFI rein und com.apple.recovery.boot geht das auch so weil in der vergangenheit hab ich das

#### Beitrag von "Hecatomb" vom 26. April 2022, 21:10

https://dortania.github.io/OpenCore-Install-Guide/

da kann man alles nachlesen. ich hab noch nie so ein stick gemacht, aber glaub sowas geht auch über Terminal im windows

#### Beitrag von "DasIstCookie" vom 26. April 2022, 21:11

Ich bin einfach zu dumm für sowas ich komm mit BDU nicht klar und mit OpenCore D:

#### Beitrag von "Hecatomb" vom 26. April 2022, 21:15

https://www.youtube.com/watch?v=uPduqB-\_als

du meinst wohl , du bist einfach zu faul.

## Beitrag von "DasIstCookie" vom 26. April 2022, 21:23

Okay, hab das gemacht soll ich jetzt dieses DL Center machen hab das schonmal gemacht aber in dem video wird das nicht gezeigt

## Beitrag von "Hecatomb" vom 26. April 2022, 21:25

updaten und os downloaden...ja

#### Beitrag von "DasIstCookie" vom 26. April 2022, 21:27

mal ne´ dumme frage kann ich direkt booten sollte das dann funktionieren ich hab kext und config rübergeschoben oder muss ich noch was an der config ändern

## Beitrag von "Hecatomb" vom 26. April 2022, 21:34

also die efi vom stick musst du löschen...und zwar komplett. dann die andere efi rein...eventuell gehts so auch. bios musst du aber noch anpassen

#### Beitrag von "DasIstCookie" vom 26. April 2022, 21:37

Hab es jetzt probiert und in dem Clover bootloader sehe ich kein macOS obwohl ich mit diesem DL Center das gemacht hab

#### Beitrag von "Hecatomb" vom 26. April 2022, 21:40

du hast die Datei gedownloadet und dann die recover taste gedrückt und die runtergeladen Datei angewählt?

## Beitrag von "DasIstCookie" vom 26. April 2022, 21:48

Ich hab das gemacht wenn ich macOS auswähle dann kommt nur ein schwarzes bild

#### Beitrag von "Hecatomb" vom 26. April 2022, 22:08

welches os hast du auf dem stick?

#### Beitrag von "DasIstCookie" vom 26. April 2022, 22:09

ich hab macOS Catalina auf dem Stick

## Beitrag von "Hecatomb" vom 26. April 2022, 22:10

deine nvidea wird aber nur bis High Sierra unterstützt

## Beitrag von "Raptortosh" vom 26. April 2022, 22:12

1660 wird gar nicht unterstützt.

#### Beitrag von "DasIstCookie" vom 26. April 2022, 22:13

die gtx1660 Super wurde mal unterstützt?

## Beitrag von "Raptortosh" vom 26. April 2022, 22:14

Nein, Turing und Ampere werden gar nicht unterstützt (16, 20 und 30 Serie).

## Beitrag von "DasIstCookie" vom 26. April 2022, 22:15

<u>Raptortosh</u> dachte ich auch ich wollte eigendlich meine iGPU benutzen die UHD 630 kannst du mir da vielleicht weiterhelfen oder im allgemein

## Beitrag von "Raptortosh" vom 26. April 2022, 22:20

Für die Installation würde ich die GTX mal ausbauen, dann hast ein Problem weniger.

BIOS settings anpassen.

Ich würde dann opencore benutzen, du hast aber selbst die Wahl. https://dortania.github.io/Ope...ig.plist/coffee-lake.html

Es gibt auch eine opencore Efi für ein ähnliches motherboard. https://github.com/thefat32/Ha...re-MSI-H310M-Pro-VDH-Plus

Von clover habe ich aber keine Ahnung.

## Beitrag von "DasIstCookie" vom 26. April 2022, 22:21

Muss ich dafür die grafikkarte ausbauen oder geht es auch software seitig?

## Beitrag von "Raptortosh" vom 26. April 2022, 22:22

Man kann es auch über WhateverGreen und dem boot-arg "-wegnoegpu" machen.

Für die Installation würde ich aber mal die Karte ausbauen, ist denke ich einfacher.

#### Beitrag von "DasIstCookie" vom 26. April 2022, 22:25

ich würd es lieber software seitig machen also erst software seitig ausprobieren wie und wo mach ich das mit whatevergreen

#### Beitrag von "Raptortosh" vom 26. April 2022, 22:26

Du brauchst den WhateverGreen Kext (und lilu kext) und als boot-arg den "-wegnoegpu".

Hab ich noch nie so gemacht, außer bei Laptops.

## Beitrag von "Hecatomb" vom 26. April 2022, 22:27

So...mehr mach ich heut aber nicht mehr.rest musst du iwie selbst hinbekommen

## Beitrag von "DasIstCookie" vom 26. April 2022, 22:30

Das kommt das

hast du im bios alles eingestellt?

## ntel **BIOS settings**

• Note: Most of these options may not be present in your firmware, we recommend matching up as closely as possible but don't be too concerned if many of these options are not available in your BIOS

## <u>#</u>Disable

- Fast Boot
- Secure Boot
- Serial/COM Port
- Parallel Port
- VT-d (can be enabled if you set DisableIoMapper to YES)
- CSM
- Thunderbolt(For initial install, as Thunderbolt can cause issues if not setup correctly)
- Intel SGX
- Intel Platform Trust
- CFG Lock (MSR 0xE2 write protection)(This must be off, if you can't find the option then enable AppleXcpmCfgLockunder Kernel -> Quirks. Your hack will not boot with CFG-Lock enabled)

#### <u>#</u>Enable

- VT-x
- Above 4G decoding
- Hyper-Threading
- Execute Disable Bit
- EHCI/XHCI Hand-off
- OS type: Windows 8.1/10 UEFI Mode
- **DVMT** Pre-Allocated(iGPU Memory): 64MB
- SATA Mode: AHCI

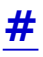

## Beitrag von "DasIstCookie" vom 26. April 2022, 22:57

ja hab alles eingestellt trotzdem grafik bugs

#### Beitrag von "Hecatomb" vom 26. April 2022, 23:00

ersetze mal die config Datei mit dieser

## Beitrag von "DasIstCookie" vom 26. April 2022, 23:09

Immernoch die grafik bugs aber die ändern sich immer wieder einmal nur grün mit weißen strichen keine ahnung

#### Beitrag von "Hecatomb" vom 26. April 2022, 23:11

an welchem Port hast du den Monitor? deaktivier mal die graka im bios ganz

#### Beitrag von "DasIstCookie" vom 26. April 2022, 23:12

Welche Grafikkarte soll ich deaktivieren und wo?

#### Beitrag von "Hecatomb" vom 26. April 2022, 23:13

im bios...die nvidea

so das nur noch die igpu aktiviert ist

#### Beitrag von "DasIstCookie" vom 26. April 2022, 23:16

Kann man die deaktivieren?

## Beitrag von "Hecatomb" vom 26. April 2022, 23:18

ja kann man

## Beitrag von "macdream" vom 26. April 2022, 23:20

Hecatomb

Meine Hochachtung, ehrlich deine Geduld hätte ich gerne...

Beitrag von "Hecatomb" vom 26. April 2022, 23:24

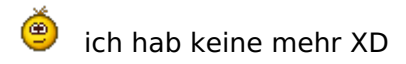

lege mich auch in ein paar Minuten ins Bett... da wollte ich schon längst sein

#### Beitrag von "DasIstCookie" vom 26. April 2022, 23:30

Ich mach das alles morgen ich geh ins Bett...

#### Beitrag von "Hecatomb" vom 26. April 2022, 23:31

ich lege mich auch mal schlafen. gute nacht

#### Beitrag von "DasIstCookie" vom 27. April 2022, 20:10

Hallo, ich hoffe das hier drauf irgendjemand antworten kann ich habe heute meine Grafikkarte ausgebaut und es funktioniert allerdings ist der bildschirm lila pinklich und ganz komisch also die farben das eigendlich rote x symbol ist halt pink und es gibt abstürtze manchmal bleibt die maus hängen und ich muss neu starten kann mir da jetzt irgendjemand noch helfen? nur diese zwei probleme die farben und die abstürze...

Hecatomb Raptortosh irgendwer?

#### Beitrag von "OSX-Einsteiger" vom 27. April 2022, 20:18

Poste mal deine config.plist , lass mich raten du Betreibst dein Monitor mit Display-Port 🙂

#### Beitrag von "DasIstCookie" vom 27. April 2022, 20:23

Ähm nein eigendlich mit DVI aber zum testen mit HDMI

## Beitrag von "OSX-Einsteiger" vom 27. April 2022, 20:24

HDMI würde ich vor ziehen

#### Beitrag von "DasIstCookie" vom 27. April 2022, 20:26

Naaaah, 144Hz und HDMI geht nicht da ist die config die grafikkarte von nvidia ist ausgebaut nur die intel uhd 630 geht ja deswegen und wie gesagt pinklicher bildschirm und schreckliche leistung ich kann nicht mal ordentlich im internet was machen deswegen bin ich grad aufm laptop mit windows 10... HILFE!!!

#### Beitrag von "OSX-Einsteiger" vom 27. April 2022, 20:42

Ich habe mal denn **AAPL,ig-platform-id 00009B3E** von der war eigentlich für ein Notebook gedacht zu der **07009B3E** der ist für ein Desktop .

Und das ganze Bitte mit HDMI umsetzen.

| ٠  | - |                                            | det    |               |
|----|---|--------------------------------------------|--------|---------------|
|    |   | # OpenCore Version                         | string | 0.6.1 Nightly |
|    |   | ACPI                                       | dist.  |               |
|    |   | Booter                                     | dict   |               |
|    |   | DeviceProperties                           | 61     |               |
|    |   | <ul> <li>Add</li> </ul>                    | 61     |               |
| ١. | _ | <ul> <li>PoRest(0x0)Pc(0x2,0x0)</li> </ul> | dict   |               |
|    |   | AVPL)g-platform-18                         | deta   | 07008638      |
|    |   | device-ld                                  | deta   | 98350000      |
|    |   | framebuffer-patch-enable                   | deta   | 01000000      |
| L  |   | framebuller-stulenmen                      | deta   | 00003001      |

## Beitrag von "DasIstCookie" vom 27. April 2022, 20:46

Ähm wo ist die Config, und muss ich es mit HDMI machen oder kann ich später wieder auf DVI gehen?

## Beitrag von "OSX-Einsteiger" vom 27. April 2022, 20:52

Hättest du ganz aufmerksam das Foto studiert dann währe dir der Reiter **DeviceProperties/Add/PciRoot(0x0)/Pci(0x2,0x0)** aufgefallen

wenn du umbedingt DVI benutzen willst dann reich das nicht aus , dann benötigst du noch ein paar mehr eintrage .

## Beitrag von "DasIstCookie" vom 27. April 2022, 20:55

Also ich hab das geändern aber ich hab bei mir komischer weise device-id nicht...

Edit: hab es als data hinzugefügt trotzdem noch dieses pinkliche

## Beitrag von "OSX-Einsteiger" vom 27. April 2022, 21:17

Lade dir das Hackintool runter findest du auf GitHub , und davon Hätte ich ein Foto 🙂

| C         | ) <u>L I .</u>                                                                  | 黑色白色 |  | E. |             |      |  |
|-----------|---------------------------------------------------------------------------------|------|--|----|-------------|------|--|
| $\square$ | a terreteri linke da 🔹 Rake C. Littleteri<br>16. 1940 - Data Rake C. Littleteri |      |  |    |             |      |  |
|           |                                                                                 |      |  |    |             |      |  |
|           |                                                                                 |      |  |    |             |      |  |
|           |                                                                                 |      |  |    | + 140401427 |      |  |
|           |                                                                                 |      |  |    |             |      |  |
|           |                                                                                 |      |  |    |             |      |  |
| ~         |                                                                                 |      |  |    |             |      |  |
|           | Contemportunitescence:                                                          |      |  |    |             |      |  |
|           | (Nonice Page)                                                                   |      |  |    |             |      |  |
|           | Concernanting, a                                                                |      |  |    |             |      |  |
|           | Comparing 1                                                                     |      |  |    |             |      |  |
|           |                                                                                 |      |  |    |             |      |  |
| -         |                                                                                 |      |  |    |             |      |  |
|           |                                                                                 |      |  |    |             |      |  |
|           |                                                                                 |      |  |    |             |      |  |
|           |                                                                                 |      |  |    |             |      |  |
|           |                                                                                 |      |  |    |             |      |  |
|           |                                                                                 |      |  |    |             |      |  |
|           |                                                                                 |      |  |    |             |      |  |
|           |                                                                                 |      |  |    |             | 0110 |  |